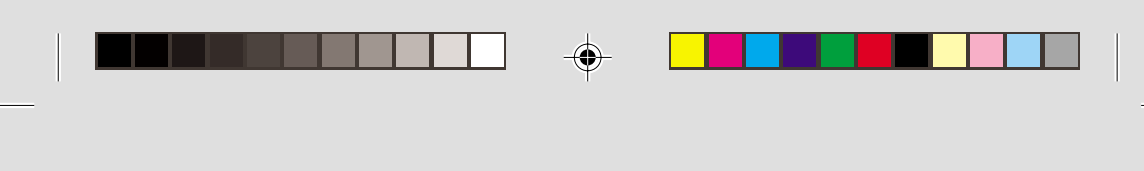

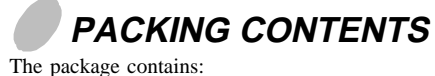

- CRT monitor (M/T 6331)
- ac power cord
- User manual

## **UNPACKING** PROCEDURE

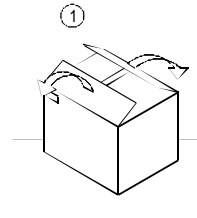

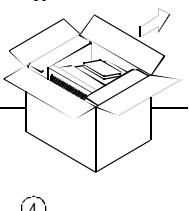

2

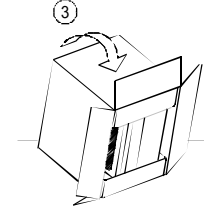

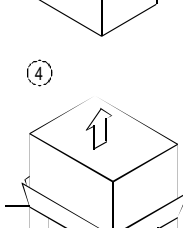

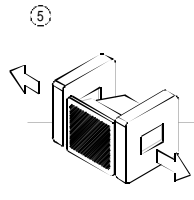

## REPACKING

Save the origional box and all packing material for future shipping needs.

Packing materials and product are recyclable. \*

1

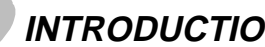

## INTRODUCTION

This microprocessor-based, digital control 15-in. color monitor is a high-performance, easy-to-use product. This monitor uses a mini-neck CRT to reduce power consumption during normal operation. It also employs the latest on-screen-menu technology. The microprocessor capability offers 13 most commonly used factory-preset VESA timing modes, and eight modes for the user to adjust to the special timings that user might prefer.

This manual provides operating, usage, and safety information for your monitor.

## POWER SAVING

The monitor is driven to different power saving states when it receives control signals from the display controller. This process meets the Environmental Protection Agency (EPA) Energy Star requirements and reduces power consumption.

The monitor works in the following four states according to the VESA-standard Display Power Management Signal:

| State   | Power<br>Consumption | LED<br>Color |  |
|---------|----------------------|--------------|--|
| ON      | Normal               | Green        |  |
| STANDBY | <15W                 | Yellow       |  |
| SUSPEND | <15W                 | Yellow       |  |
| OFF     | < 5W                 | Amber        |  |

The power saving states are sustained until a control signal has been detected or the keyboard or mouse is activated. The recovery time from STANDBY/ SUSPEND state to ON state occurs within three seconds. It usually takes less than 15 seconds from OFF state back to ON state.

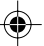

## INSTALL THE MONITOR

E-2

- To connect the tilt/swivel base to the monitor, align hooks with the sockets on the bottom side of the monitor, and gently push the base towards the front of the monitor.
- The 15-pin D-shell signal connector on the signal cable connects easily to the video adapter output on your computer. Lock both screws on the connector to ensure a firm connection.
- Turn the computer power switch to ON. Then turn the monitor power switch to ON by pressing the switch inward. The green power light-emitting diode (LED) will light.
- Allow about 30 seconds for the CRT tube to warm up. Data will display on the screen.
- If your display fails to function properly, refer to the "Troubleshooting" section in this manual.

## POWER CORD

- Check first to make sure that the power cord you use is the correct type required for your area.
- This monitor has a universal power supply that allows operation in a 100/120 V ac or 220/240 V ac voltage area. No user-adjustment is required.
- First connect the power cord into your monitor power input socket, and then plug the other end into a 3-pin ac outlet. The power cord can be connected to a wall outlet or the power output socket on your computer, depending on the type of power cord supplied with your monitor.
- For units to be used at 120 V ac: Use a UL-Listed Cord Set consisting of a minimum No. 18 AWG, Type SVT or SJT threeconductor that is 4.5 m (15 ft) long and a parallel blade, grounding-type attachment plug rated 10 A, 125 V.
- For units to be used at 240 V ac (domestic use): Use a UL-Listed Cord Set consisting of a minimum No. 18 AWG, Type SVT or SJT threeconductor cord a maximum of 4.5 m (15 ft) long and a tandem blade, grounding-type attachment plug rated 10 A, 250 V.
- For units to be used at 220/240 V ac (outside of the United States):

Use a Cord Set consisting of a mininum No.18 AWG cord and grounding-type attachment plug rated 15 A, 250 V. The cord set must have the appropriate safety approvals for the country in which the equipment will be installed and marked HAR.

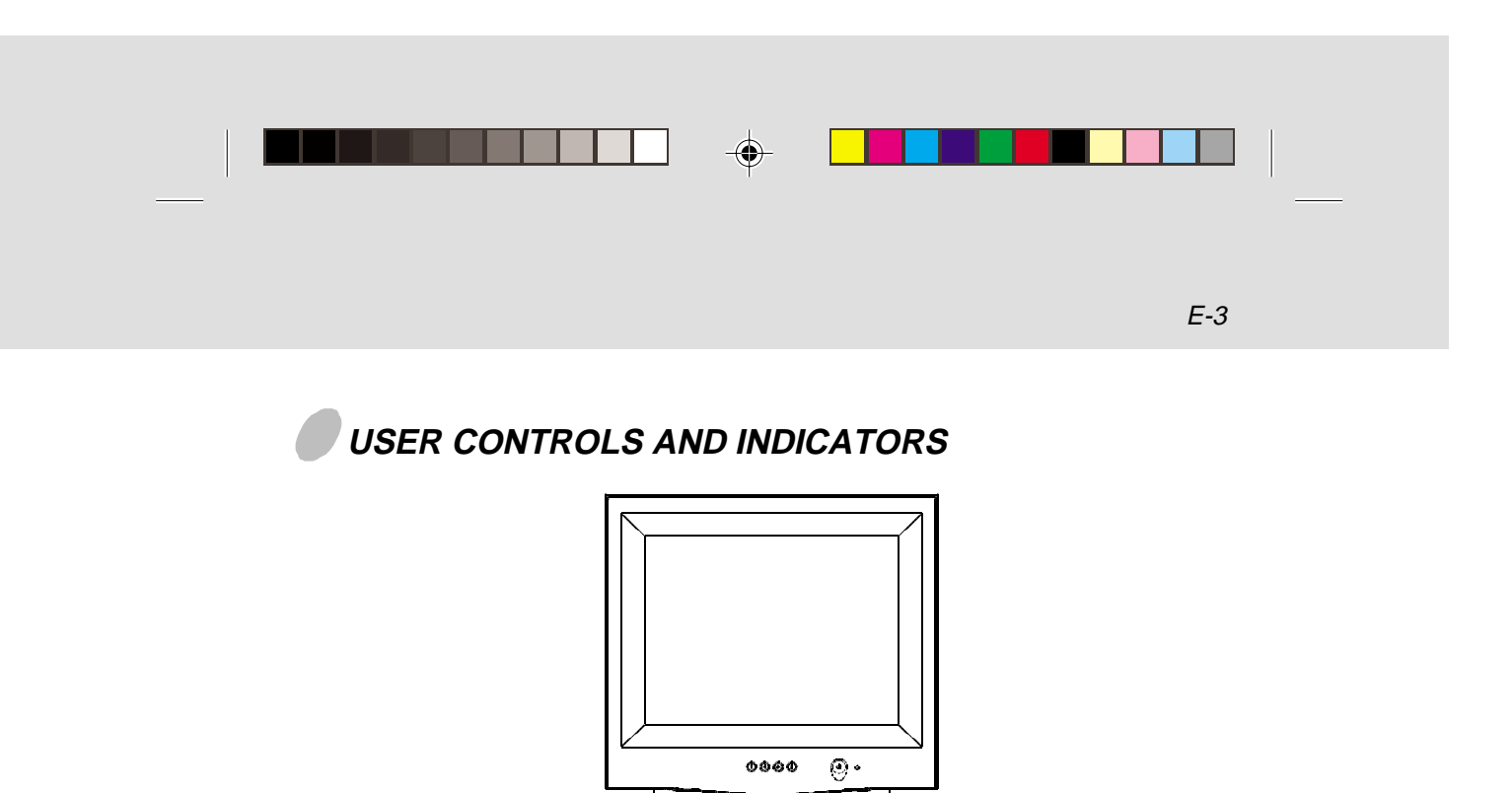

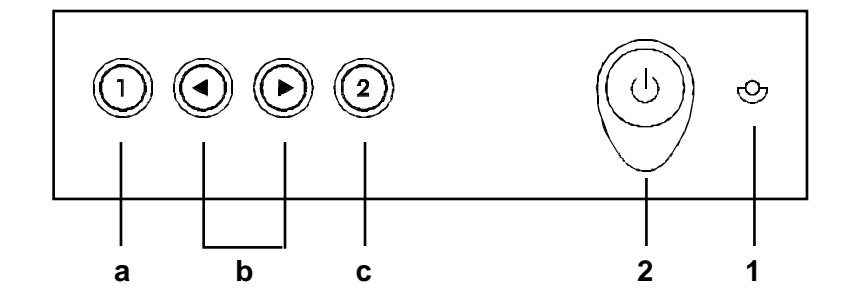

- a. Displays menu & exits menu
- b. Scrolls through menu to choose an icon for adjustment / Adjusts level of selected icon c. Confirms menu selection
- 1. Power LED
- 2. Power ON/OFF switch

۲

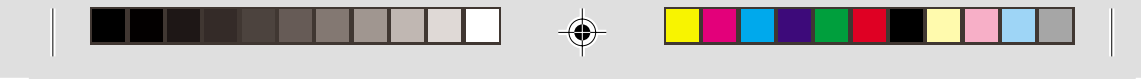

## USING THE ON-SCREEN MENU

1) Menu screen-press the 🗓 button to display the menu below and exit menus

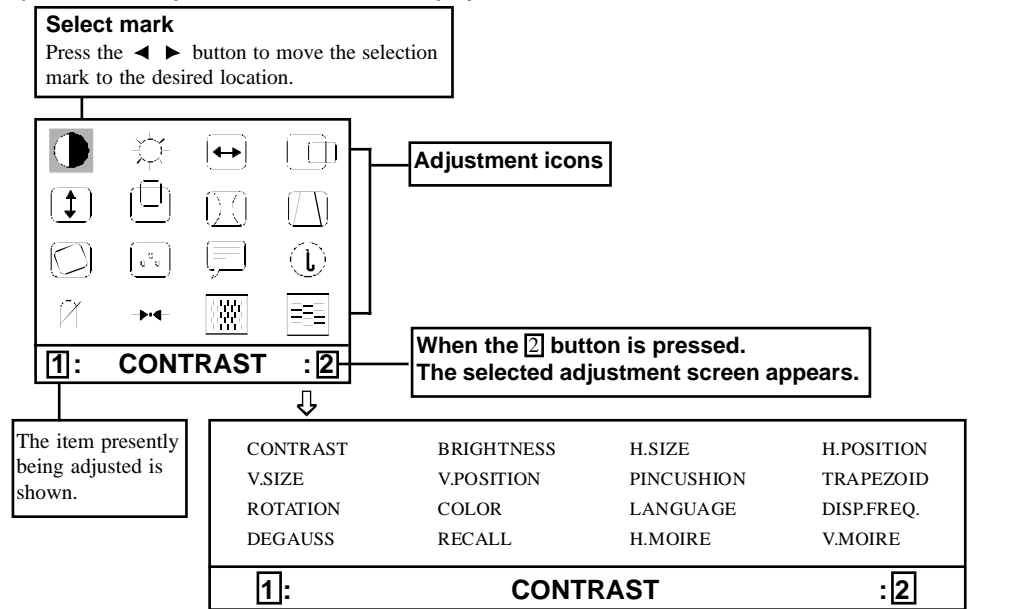

#### 2) Adjustment screen (example: horizontal position adjustment)

4

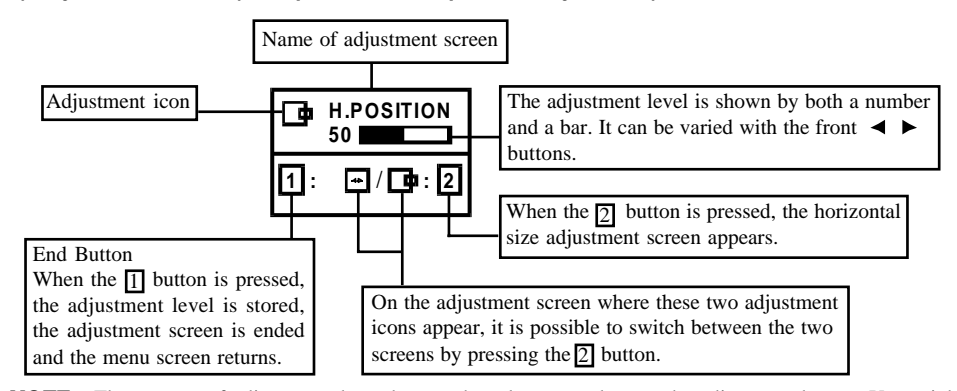

**NOTE:** The amount of adjustment depends upon how long you depress the adjustment button. You might have to tap the button to obtain the desired results.

113393-0A-E.pm6

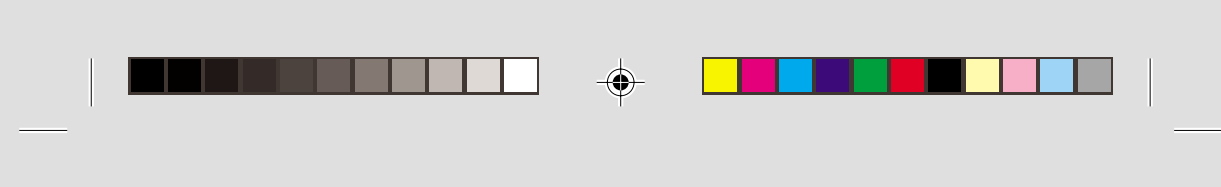

# INDIVIDUAL ADJUSTMENT

#### CONTRAST adjustment

Adjust the screen contrast to match your personal perference.

Press the  $\triangleleft$  button to decrease contrast and press the  $\blacktriangleright$  button to increase it.

Direct operation: You can access the

CONTRAST adjustment screen by pressing the  $\blacktriangleleft$  or

▶ before entering the menu screen.

Press the 2 key toggles between CONTRAST and BRIGHTNESS.

#### BRIGHTNESS adjustment

Adjusts the brightness to get the desired background level.

Press the ► button to make the background lighter, the ◄ button to make it darker. Press the ②key toggles between CONTRAST and BRIGHTNESS.

#### ← | HORIZONTAL SIZE adjustment

Fills the viewable area horizontally. Press the ◀ button to make the image narrower, or press the ▶ button to make it wider. Press the ② key toggles between HORIZONTAL SIZE and HORIZONTAL POSITION.

#### HORIZONTAL POSITION adjustment

Shifts the image on the screen horizontally. Press the  $\blacktriangleleft$  button to move the screen image to the left, or press the  $\blacktriangleright$  button to move it to the right.

Press the 2 key toggles between HORIZONTAL SIZE and HORIZONTAL POSITION.

5

(<u>1</u>) v

ſŪÌ

### VERTICAL SIZE adjustment

Fills the viewable area vertically. Press the ◀ button to make the image smaller, or press the ▶ button to make it larger. Press the ② key toggles between VERTICAL SIZE and VERTICAL POSITION.

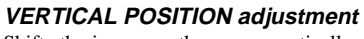

Shifts the image on the screen vertically. Press the button to move it downward, or press the ▶ button to move it upward. Press the ② key toggles between VERTICAL SIZE and VERTICAL POSITION

PINCUSHION adjustment

The image can be corrected for barrel distortion.

Press the button or the button to eliminate curved vertical lines.

Press the 2 key toggles between VERTICAL PINCUSHION and TRAPEZOIDAL correction.

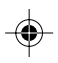

#### TRAPEZOID adjustment

The image can be corrected for the trapezoidal distortion.

Press the  $\triangleleft$  button to narrow the top edge, or press the **b** button to make the top edge wider. Press the 2 key toggles between PINCUSHION and TRAPEZOID correction.

#### **ROTATION** adjustment

The image can be corrected for tilt picture. Press the  $\blacktriangleleft$  button to tilt the image to the left, or press the  $\blacktriangleright$  button to tilt the image to the right.

113393-0A-E.pm6

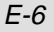

#### COLOR selection

The white in the image can be adjusted.

 Use the → button to select: (1)9300°K, (2)6500°K or (3)the user's preferred color.

 If the (3):the user's color is selected, "2" appears in the lower right of the On-Screen Menu.

Press the front 2 button to display the USER COLOR adjustment screen.

#### **USER COLOR**

The white in the video image can be adjusted to the user's preferred color.

1) Use the 2 button to select R (red) or B (blue).

2) Use the  $\triangleleft \triangleright$  button to adjust the color as desired.

\*The GREEN color is fixed and cannot be adjusted.

IMPORTANT-Memory recall of the user's color is not possible, so take note of the initial setting before adjusting.

When the monitor is turned OFF, user color keeps the last adjustment.

#### LANGUAGE selection

The language of the On-Screen Menu can be selected among English, French, German, Italian and Spanish. Select with the  $\blacktriangleleft \triangleright$  buttons.

#### (i)

#### **DISP. FREQ (Input frequency display)** This displays the input synchronization signal

frequency. It identifies the horizontal and vertical frequency sent to the monitor from the video card currently in use.

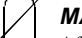

#### MANUAL DEGAUSSING

After moving the selector to the degauss icon, press the 2 button. The degaussing action takes place a few seconds later. **NOTE:** A sharp snap noise may be heard when degaussing occurs. This is normal.

#### → ← MEMORY RECALL

It is possible to restore adjustments to the original factory settings. If the monitor is operating in a user defined mode, this control has no effect.

## HORIZONTAL MOIRE

Reduce the dark wavy line Moire pattern on the screen.

Press the  $\blacktriangleleft$  or  $\blacktriangleright$  button to minimize the horizontal moire image on the screen.

#### VERTICAL MOIRE

Reduce the dark wavy line Moire pattern on the screen.

Press the  $\blacktriangleleft$  or  $\blacktriangleright$  button to minimize the vertical moire image on the screen.

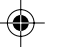

113393-0A-E.pm6

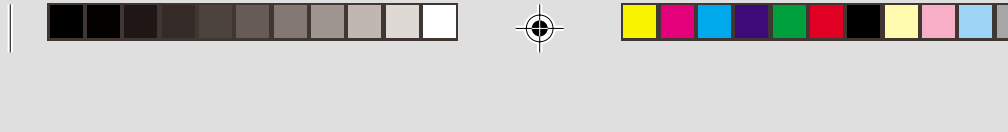

## TROUBLESHOOTING

If your monitor fails to operate functionally, it might be possible to correct the problem by making simple checks as follows:

| Problem                           | Check and Adjust |                                                                                                    |  |
|-----------------------------------|------------------|----------------------------------------------------------------------------------------------------|--|
| Blank screen<br>(* NOTE)          | •                | Monitor power switch,<br>power cord, signal cable,<br>or connector<br>computer power switch<br>Brightness and Contrast<br>controls |  |
| Display position off-center       | •                | Vertical centering and horizontal phase controls                                                                                   |  |
| Display too small<br>or too large | •                | Vertical and horizontal size controls                                                                                              |  |
| Display too bright<br>or too dim  | •                | Brightness and Contrast controls                                                                                                   |  |

Refer to the operation instructions for your computer or video adapter to ensure that you have the correct signal output source for the monitor. Ensure that the switches on the video adapter are set correctly for operation with this monitor.

If the above steps fail to correct the problem contact your dealer for servicing by qualified service personnel.

You must include the power cord if you return the monitor for service.

\* **NOTE**: You can easily distinguish the problem is on the monitor or on the computer by using the monitor's built-in selftest function.

With the monitor power ON, disconnect the signal cable from monitor. If there is no image on the monitor screen, disconnect the signal cable. If you see a "NO SIGNAL" image on the screen (shown below), the monitor is function properly, and the problem is at computer side, or signal cable.

7

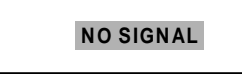

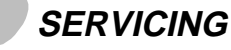

Refer all servicing to qualified service personnel. Serious shock hazards exist within the covers of this monitor.

Do not open the covers under any circumstancesthere are no serviceable parts inside.

# SIGNAL CONNECTOR

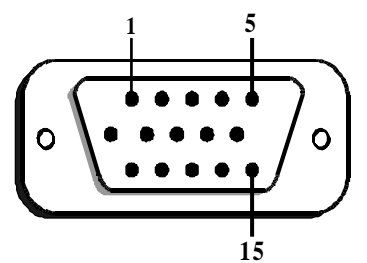

| Pin | Function        | Pin | Function                                    |  |
|-----|-----------------|-----|---------------------------------------------|--|
| 1   | Red signal      | 9   | 5V                                          |  |
| 2   | Green signal    | 10  | Digital ground                              |  |
| 3   | Blue signal     | 11  | Ground                                      |  |
| 4   | Ground          | 12  | SDA (DDC1/DDC2B)                            |  |
| 5   | * (NOTE)        | 13  | Horizontal<br>Synchronization               |  |
| 6   | Red return      | 14  | Vertical synchronization<br>and VCLK (DDC1) |  |
| 7   | Green<br>return | 15  | SCL (DDC 2B)                                |  |
| 8   | Blue return     |     |                                             |  |

\*NOTE : This pin is used for self-test detection; at computer side, this pin has to be connected to ground.

113393-0A-E.pm6

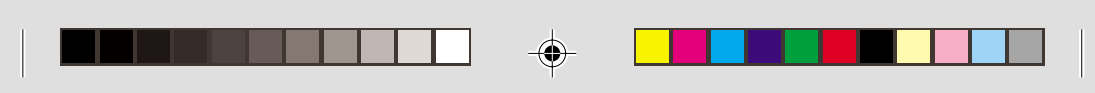

۲

# TECHNICAL SPECIFICATIONS

| Screen Size                                                                                  | 15-in. visual diagonal<br>Viewable screen size 13.8"<br>Anti-Glare Coating**                               | Power Input<br>Voltage<br>Frequency | 100 to 240 V AC<br>50 - 60 Hz                  |  |
|----------------------------------------------------------------------------------------------|----------------------------------------------------------------------------------------------------|-------------------------------------|------------------------------------------------|--|
| Dot Pitch                                                                                    | 0.28 mm (0.01 in.)                                                                                         | Current<br>Rating                   | 1.8 A                                          |  |
| Display Area<br>Default<br>Full Scan<br>(H x W)                                              | 196 x 262 mm<br>(7.7 x 10.3 in.), typical<br>211 x 282 mm<br>(8.3 x 11.1 in.), depends<br>on signal timing | Power<br>Consumption                | 70 W (maximum)                                 |  |
| Display Colors                                                                               | Infinite                                                                                                   | Dimension                           | 371 x 391 x 399 mm<br>(14.6 x 15.4 x 15.7 in.) |  |
| Max. Resolution                                                                              | fax. Resolution 1024 Dots x 768 Lines                                                                      |                                     | 13.5 kg (29.5 lb)                              |  |
| Compatibility All graphic modes with<br>horizontal frequencies between 30 KHz to 69 T<br>KHz |                                                                                                    | Operating<br>Temperature            | 10°C to 35°C<br>(50°F to 95°F)                 |  |
| Synchronization<br>Horizontal:<br>Vertical:                                                  | orizontal: 30 to 69 KHz Storage   certical: 55 to 120 Hz Temperate                                         |                                     | -20°C to 45°C<br>(-16°F to 113°F)              |  |
| Bandwidth                                                                                    | 94.5 MHz                                                                                                   | Humidity                            | 20% to 80%<br>(non-condensing)                 |  |
| Input Signal                                                                                 | Video RGB Analog<br>Sync. TTL Separate                                                                     | Altitude                            | Up to 2133.6 m<br>(7000ft)                     |  |
| Signal Cable 15-pin D-sub connector                                                          |                                                                                                    | MPRII / TCO                         | MPR 1990:10,<br>TCO95 / 99<br>Optional         |  |

8

Specifications are subject to change without notice.
TCO version has a different surface treatment.
This product is ERGONOMICS APPROVED.

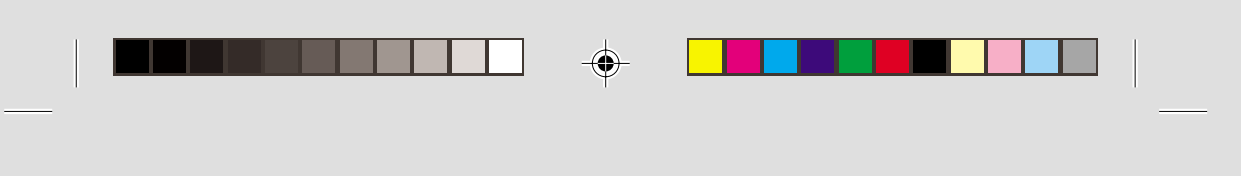

-

# PRESET MODES

| M ode | Resolution<br>(H x V) | H. Freq.<br>(KHz) | V. Freq.<br>(Hz) | M ode | Resolution<br>(H x V) | H. Freq.<br>(KHz) | V. Freq.<br>(Hz) |
|-------|-----------------------|-------------------|------------------|-------|-----------------------|-------------------|------------------|
| 1     | 720 x 400             | 31.4              | 70               | 8     | 1024 x 768            | 48.3              | 60               |
| 2     | 640 x 480             | 31.4              | 60               | 9     | 800 x 600             | 53.6              | 85               |
| 3     | 640 x 480             | 35.0              | 66               | 10    | 1024 x 768            | 56.4              | 70               |
| 4     | 800 x 600             | 37.8              | 60               | 11    | 1024 x 768            | 60.0              | 75               |
| 5     | 640 x 480             | 37.5              | 75               | 12    | 1280 x 1024           | 64.3              | 60               |
| 6     | 640 x 480             | 43.3              | 85               | 13    | 1024 x 768            | 68.6              | 85               |
| 7     | 800 x 600             | 46.8              | 75               |       |                       |                   |                  |

113393-0A-E.pm6

--

9

8/1/00, 6:38 PM